## Online Single Window System

http://www.invest.mp.gov.in/home.action

| TR<br>Home Jahou Li, Esue of Dame Business                                                | MP TRADE &                                     | Government of M<br>INVESTMENT<br>SINGLE WIND<br>Investor Facilitation & Appr    | Adhya Pradesh<br>FACILITATION (<br>W SYSTEM<br>oval Monitoring System<br>adment I downer Lind Rooting Lind Jone | CORP. LTD.                                    | P.<br>Helpdesk No: +91-755-2559971         |
|-------------------------------------------------------------------------------------------|------------------------------------------------|---------------------------------------------------------------------------------|----------------------------------------------------------------------------------------------------|-----------------------------------------------|--------------------------------------------|
| GLOBAL INVESTORS SUMMIT 20<br>Welcome to MP Trade and<br>Trade and Investment Facilitatio | File intention to<br>Invest                    | (Date :- 22 - 23 Octobe<br>oration Limited<br>as TRIFAC is a Government of Madh | r 2016 Venue :- Brilliant Convention C<br>va Pradesh Undertaking, formed in the                                 | entre, Indore, M.P.)<br>vear 2004. TRIFAC has | Excilitation Deak ✓ ator                   |
| C                                                                                         | MP TRADE & I                                   | Government of M<br>INVESTMENT<br>SINGLE WIND<br>Investor Facilitation & App     | adhya Pradesh<br>FACILITATION<br>OW SYSTEM<br>roval Monitoring System                                           | CORP. LTD.                                    |                                            |
| Home About Us Ease of Doing Busi                                                          | L<br>ness  GIS  1290  Available Land  Advantag | e MP  Policies, Acts & Rules  Services                                          | Intention To Invest FAQ Grievance Co                                                                            | Gov<br>itizen Charter  Contact Us             | t. of M.P.<br>Helpdesk No: +91-755-2559971 |
| Intention To Invest (To be f                                                              | filled by Investor Only)                       |                                                                                 |                                                                                                    |                                               | Facilitation Desk 🗸                        |
| This form is to<br>General Details                                                        | be filled by Investor only. MP TF              | RIFAC official will contact the                                                 | e Investor with required details                                                                                | s through email or phone.                     |                                            |
| * Company / Unit Name                                                                     |                                                |                                                                                 |                                                                                                    |                                               |                                            |
| * Investor Name                                                                           |                                                |                                                                                 | * Designation                                                                                                   |                                               |                                            |
| Correspondence Address * Address                                                          |                                                |                                                                                 |                                                                                                    |                                               |                                            |
| * Country                                                                                 | India                                          | •                                                                               | Pin Code                                                                                                    |                                               |                                            |
| * Email                                                                                   |                                                |                                                                                 | * Mobile No. (With c                                                                                            | country code                                  |                                            |
| Proposed Project Details                                                                  |                                                |                                                                                 |                                                                                                    |                                               |                                            |
|                                                                                           |                                                |                                                                                 | (TE Designate in Simplifyed they and                                                                            | on the Project Details                        |                                            |

Once "Intention to Invest" is approved the user will receive User ID & Password through SMS & e-Mail.

Now user Logins the system and enter CAF A Details

|                                     |                | MP TR.             | ADE & INVESTA           | <b>MENT FA</b><br>GLE WINDOW S | CILITATIC<br>YSTEM                 | ON CORP. LTD.                         |                             |                     |  |
|-------------------------------------|----------------|--------------------|-------------------------|--------------------------------|------------------------------------|---------------------------------------|-----------------------------|---------------------|--|
|                                     |                |                    |                         |                                |                                    | Welcome : So                          | hali Kohar, Proposal Unique | Id CIE6970 Logout   |  |
| Dashboard                           |                |                    |                         | I                              | ntention To Invest                 |                                       |                             |                     |  |
| Intention To Invest                 | Intention      | n Summary          |                         |                                |                                    |                                       |                             |                     |  |
| Worklist                            | Propo          | osal Id<br>6970    | Sector<br>Manufacturing |                                | Sub Sector<br>Cement Manufacturing | Intention Stat<br>Pending for CAF - A | Details Add CAF - A Details |                     |  |
| Status Tracking                     |                |                    | Department              |                                |                                    | Investor                              |                             |                     |  |
| List Of Approvals                   | S. No.         | Date               | Remarks                 | Attachment                     | Date                               | Remarks                               | Attachment                  | Action              |  |
| Online Fiscal Incentive             |                | <i></i>            |                         |                                | No Data Available                  |                                       |                             |                     |  |
| Water Bill                          | Communi        | cation Please Ente | er Remarks              |                                |                                    | Add Enclosu                           | es: Choose File No fil      | e chosen            |  |
| Grievances                          |                |                    |                         |                                | Submit                             |                                       |                             |                     |  |
| General +                           |                |                    |                         |                                |                                    |                                       |                             |                     |  |
| Land Bill & Receipt                 |                |                    |                         |                                |                                    |                                       |                             |                     |  |
|                                     |                |                    |                         |                                |                                    |                                       |                             |                     |  |
|                                     |                |                    |                         |                                |                                    |                                       |                             |                     |  |
|                                     |                |                    |                         |                                |                                    |                                       |                             |                     |  |
|                                     |                |                    |                         |                                |                                    |                                       |                             |                     |  |
| © 2014 M.P. Trade and Investment F. | acilitation Co | rporation Limited. |                         |                                |                                    |                                       | Designed & Develo           | ped by CMC Limited. |  |

|                         | MP TRADE & INVESTMENT F<br>SINGLE WINDOW                                     | ACILITATION COR | P. LTD.                               |                       |
|-------------------------|------------------------------------------------------------------------------|-----------------|---------------------------------------|-----------------------|
|                         |                                                                              |                 | Welcome : Sonali Kohar, Proposal Unio | que Id CIE6970 Logout |
| Dashboard               |                                                                              | CAF - A Details |                                       |                       |
| Intention To Invest     | Unit / Company Details Contact Details Project Information Investment Detail | s               |                                       |                       |
| Worklist                | General Information                                                          |                 | and the second second                 |                       |
| Status Tracking         | * Unit Name Sonali Enterprises Ltd.                                          | Middle Marro    | * Constitution Select                 |                       |
| List Of Approvals       | *DOB                                                                         | Midule Name     | * PAN No.                             |                       |
| Online Fiscal Incentive | Address                                                                      |                 |                                       |                       |
| Water Bill              | * Address Type Correspondence                                                | •               |                                       |                       |
| Grievances >            | * Address J-124, Windsor Park, Indirapuram                                   |                 | * Country India                       |                       |
| General >               |                                                                              |                 | * District Select                     |                       |
| Land Bill & Receipt     |                                                                              | Pin Code        |                                       |                       |
|                         |                                                                              | - Mobile No.    | with country code                     |                       |
|                         | Phone No. With country code                                                  | Fax No.         | With country code                     |                       |
|                         |                                                                              |                 |                                       | Add Reset             |
|                         | Address Type Address                                                         | Email           | Mobile                                |                       |
|                         | Correspondence J-124, Windsor Park, Indirapuram, India                       |                 |                                       | <i>™</i> <b>₩</b> -   |

## MP TRADE & INVESTMENT FACILITATION CORP. LTD.

| SINGLE WINDOW SYSTEM    |  |                             |                |                     |                    |           |                              |                |                    |                     |        |   |  |
|-------------------------|--|-----------------------------|----------------|---------------------|--------------------|-----------|------------------------------|----------------|--------------------|---------------------|--------|---|--|
|                         |  |                             |                |                     |                    |           |                              | Welcome : Anil | Kedarnath, Proposa | l Unique Id CIE6984 | Logout | t |  |
| Dashboard               |  |                             |                |                     |                    | CAF - A D | etails                       |                |                    |                     |        |   |  |
| Intention To Invest     |  | nit / Company Details Conta | ct Details P   | Project Information | Investment Details |           |                              |                |                    |                     |        | Î |  |
| Worklist                |  | Proprietor/Partners/Promote | rs/Directors o | of the Unit         |                    |           |                              |                |                    |                     |        |   |  |
| Status Tracking         |  | Name                        |                | Designation         | Address            |           |                              |                | Mobile             | Email               |        |   |  |
| List Of Approvals       |  | Project Head                |                | manager             | A-123, Ilidia      | Ple       | ease Enter Atleast one Promo | ter Details!!! |                    |                     |        |   |  |
| Facilitation            |  | Name Mr.                    | Anil           |                     | )                  | Ked       | larnath                      | Design         | nation Manager     |                     |        | = |  |
| Online Fiscal Incentive |  | Address A-123               |                |                     |                    |           |                              | ) c            | ountry India       |                     |        |   |  |
| Water Bill              |  |                             |                |                     |                    |           |                              |                | ,                  |                     |        |   |  |
| Grievances              |  |                             |                |                     |                    |           |                              | Pin Code / Zip | Code               |                     |        |   |  |
| General I               |  | Email                       |                | Mobile No.          |                    | Phone No. |                              | ) F            | ax No.             |                     |        |   |  |
| Land Bill & Receipt     |  | Contact Person              |                |                     |                    |           |                              |                |                    |                     |        |   |  |
|                         |  | Name                        |                | Designation         | Address            |           |                              |                | Mobile             | Email               |        |   |  |
|                         |  | Anil Kedarnath              |                | Manager             | A-123, India       |           |                              |                |                    |                     |        |   |  |
|                         |  | Authorized Signatories      |                |                     |                    |           |                              |                |                    |                     |        |   |  |
|                         |  |                             |                |                     |                    |           |                              |                |                    |                     |        | Ŧ |  |

## MP TRADE & INVESTMENT FACILITATION CORP. LTD. Single Window System

•

|                         | Welcome : Anii Kedarnath, Proposal Unique Id ClE6984 Logout                    |     |
|-------------------------|--------------------------------------------------------------------------------|-----|
| Dashboard               | CAF - A Details                                                                |     |
| Intention To Invest     | Unit / Company Details Contact Details Project Information Investment Details  | ĵ.  |
| Worklist                | General Information                                                            |     |
| Status Tracking         | Project Name Kedamath Enterprises Women Entrepreneur (2) No                    |     |
| List Of Approvals       | Do you require land ? © Yes ® No Existing Land Type Industrial Area under AKVN | =   |
| Facilitation >          | Existing AKVN AKVN Gwalior Click to view available Location(s)                 | -   |
| Online Fiscal Incentive | Existing Location Gwallor                                                      |     |
| Water Pill              | Industry / Service / Other Details                                             |     |
|                         | Category Manufacturing Industry Type (2) Medium Sector Food Products           |     |
| Grievances >            | Details Pronosed Commencement Date                                             | -17 |
| General •               | Requirements                                                                   |     |
| Land Bill & Receipt     | Land (SOM) (0.0 Connection Type Select Power Load (KW) (0.0                    |     |
|                         | Water (KL/Near) (0,0 Water (KL/Near) (0,0 Water (KL/Year) (0,0                 |     |
|                         | Proposed Employment                                                            |     |
|                         | Managerial 0 Supervisory 0 Administrative 0                                    |     |

## MP TRADE & INVESTMENT FACILITATION CORP. LTD.

| SINGLE WINDOW SYSTEM    |   |                                                            |                            |         |                                        |                |        |     |
|-------------------------|---|------------------------------------------------------------|----------------------------|---------|----------------------------------------|----------------|--------|-----|
|                         |   |                                                            |                            |         | Welcome : Anil Kedarnath, Proposal Uni | que Id CIE6984 | Logout |     |
| Dashboard               |   |                                                            | CAF - A                    | Details |                                        |                |        |     |
| Intention To Invest     |   | Unit / Company Details Contact Details Project Information | Investment Details         |         |                                        |                |        | Â   |
| Worklist                |   | Proposed Fixed Investment (Rs. in Lacs)                    | Site Development           |         | Duilding 0.0                           |                |        |     |
| Status Tracking         |   | Indigenous Plant & Machinery 0.0                           | Imported Plant & Machinery | 10000.0 | Electrical Installation 0.0            |                |        |     |
| List Of Approvals       |   | Captive Power Generation 0.0                               | Other Fixed Assets         | 0.0     | Total Fixed Investment 10000           |                |        |     |
| Facilitation            | • | Proposed Other Investment (Rs. in Lacs)                    |                            |         |                                        |                |        | = = |
| Online Fiscal Incentive | ۲ | Preliminary & Preoperative<br>Expenses 0.0                 | Working Capital            | 0.0     | Total Project Cost 10000               |                |        |     |
| Water Bill              |   | Proposed Means of Finance (Rs. in Lacs)                    |                            |         |                                        |                |        |     |
| Grievances              | • | Own Fund 0.0                                               | Share Capital              | 0.0     | Term Loan 0.0                          |                |        |     |
| General                 | • | Applicable permissions required from State Govt. Agencies  |                            | 0.0     | lotal U                                |                |        |     |
| Land Bill & Receipt     |   |                                                            |                            |         |                                        |                |        |     |
|                         |   |                                                            |                            |         |                                        |                |        |     |
|                         |   | Any other support needed from State Govt. Agencies         |                            |         |                                        |                |        |     |

After CAF A is submitted the applicant can apply for other approvals like land, water, electricity, CTE, CTO, etc. Through the dashboard user can get the status of his application & obtain final approval certificate.

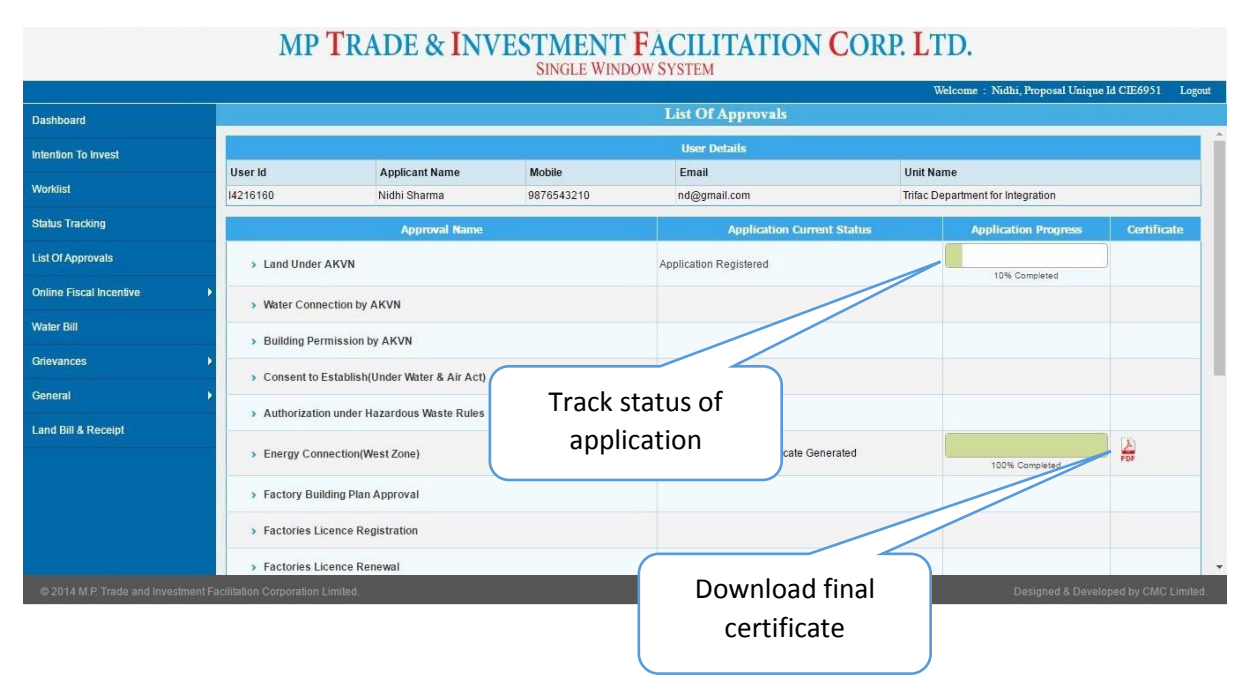

For all approvals/services payment can be made through payment gateway

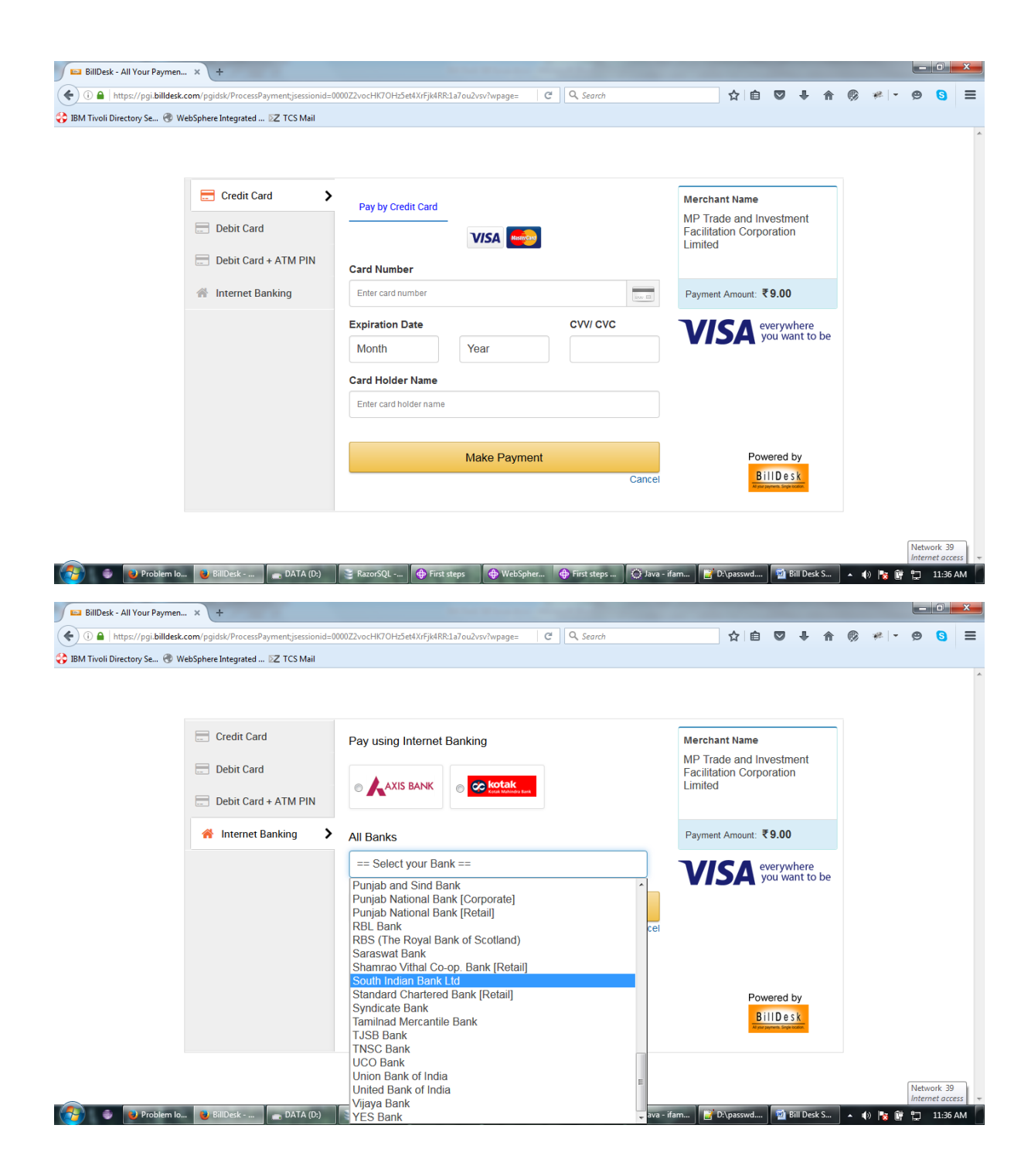